Incoming 7<sup>th</sup> grade Summer homework:

## Khan Academy – YOU MUST LOG IN TO KHAN ACADEMY TO RECEIVE CREDIT FOR YOUR WORK.

How to Log in to Khan Academy to complete your summer assignment: If you have an OCPS student account:

- 1. Go to khanacademy.org (or you can use your Launchpad)
- 2. Click on the sign-in link on the top right-hand side of the screen
- 3. Log in to Khan Academy with Google.
- 4. Use your OCPS email account to log in.

If you do NOT have an OCPS student account (new to the district):

- 1. Go to khanacademy.org
- 2. Click on the sign in/ sign up link on the top right-hand side of the screen
- 3. If you do not have a Khan Academy account, at the bottom of the list select "create a new account.

## Your class code is: SCMZ3YWT

| How to join your teacher's<br>Khan Academy class |                                                                                                    |
|--------------------------------------------------|----------------------------------------------------------------------------------------------------|
| 1                                                | Go to khanacademy.org/join                                                                                                    |
| 2                                                | Enter your class code and press "Add".                                                                                                    |
| 3                                                | If you don't already have an account, press<br>"Create a new account". Enter your date<br>of birth, then sign up using Google, your<br>school email, or by creating a username. |
| 4                                                | Enter your grade and subject. Now you're ready to start learning!                                                                                                    |

Enter the class code and click "Join class."

After you have completed these steps, you will be sent the Summer Assignments. After the assignments are sent to you, a new "Assignments" tab will appear. You can access the assignments and check your grades on them by clicking on "Assignments".

If you need help with a question, there is a link to instructional videos and hints for each question at the bottom of the screen.